# **D-Link**

## **Quick Installation Guide** D-Link ShareCenter<sup>®</sup> Pro 1100

This document will guide you through the basic installation process for your new D-Link ShareCenter® Pro 1100.

DNS-1100-04

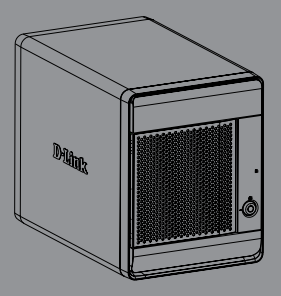

Documentation also available on CD and via the D-Link Website

# DNS-1100-04 Quick Install Guide

This installation guide provides basic instructions for installing the DNS-1100-04 on your network. For additional information about how to use the ShareCenter® Pro, please see the User Manual which is available on the CD included in this package or from the D-Link support website.

## **Installation Steps**

- 1. Verify the package contents against the list below.
- 2. Hardware Overview
- 3. Hardware Installation
- 4. Configuration with Wizard

## 1. Package Contents

- D-Link ShareCenter® Pro 1100
- CD-ROM with Manual and Software
- Quick Installation Guide
- Power Cord
- CAT5E Ethernet Cable
- Front Panel Lock Key
- Note: Using a power supply with a different voltage than the one included with the ShareCenter® Pro will cause damage and void the warranty for this product.
- Note: The ShareCenter® Pro 1100 should only be maintained by the authorized server manager or IT administrator. The ShareCenter® Pro 1100 should be locked using the Front Panel Key. Only certified staff who have the Key are allowed to unlock it.

If any of the above items are missing, please contact your reseller.

### 2. Hardware Overview

### **Rear Panel**

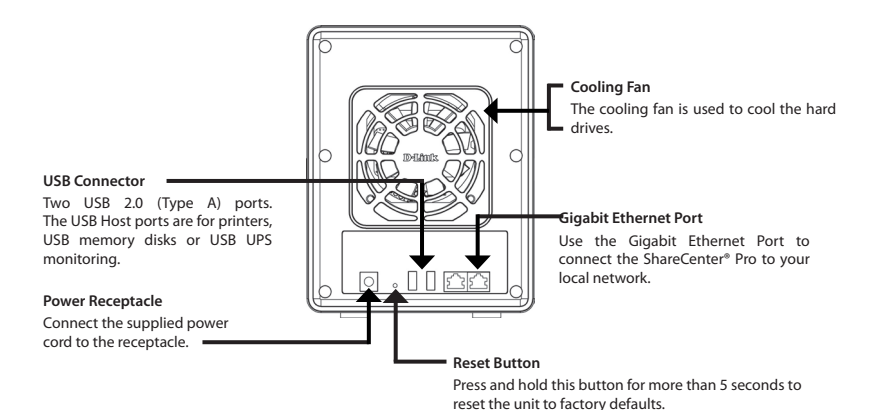

### **Front Panel**

#### OLED Screen

This screen displays detailed information about the following: System Information, HD Volume Information and Error Messages

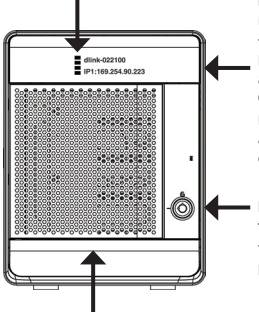

#### LED Indicators

This screen displays information about the following: Hard Drive Status (Green=operational), LAN 1 & 2 Status (Blue=operational)

#### Next Button

Use this button to display the System Information, HD Volume Information, and Error Messages on the OLED.

Press the button once to alternate between the different Status screens.

#### Front Panel Lock

Turn key to up position to unlock. Turn key to left position to lock.

#### **Drive Trays**

Use the screws to fasten the SATA hard drives with the trays and insert to the ShareCenter.

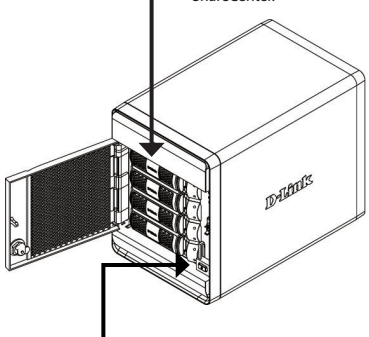

#### **Power Button**

Use this button to switch the device on or off. To turn on press the button once. To turn off hold the button down for 5 seconds.

### Using the OLED

The ShareCenter<sup>®</sup> Pro 1100 features an OLED that enables the administrator to easily view information about the ShareCenter<sup>®</sup> Pro. The OLED screen displays the system information, hard drive volume information and error messages. The OLED has three different screens:

System Information- This screen shows the following information:

- The hostname of the ShareCenter<sup>®</sup> Pro
- The IP address of the ShareCenter<sup>®</sup> Pro
- The hard drive slots information

Hard Drive Volume information- This screen shows the following information:

• The percentage of space used on the hard drives.

Error Messages- This screen shows error messages when there is any system failure.

Press the button once to alternate between the different **Status** screens.

## 3. Hardware Installation

Follow the instructions below to install a hard drive, connect to the network and power on the ShareCenter. Open the shipping carton for the ShareCenter® Pro and carefully remove and unwrap its contents. Follow the instructions below to setup the ShareCenter® Pro. If this is the first time using the ShareCenter® Pro or if a new hard disk is installed, use the Easy Search utility located on the Installation CD and follow the instructions for setting up, configuring and formatting the new drive.

To install ShareCenter® Pro on your local network, refer to the steps below:

1. Open the faceplate to access the drive bays.

2. Remove the HDD tray by pressing the green button.

3. Put a 3.5" SATA hard drive into a drive tray and use screws to fasten the hard drive with the tray. There are four holes for fastening the screws. Two holes are circled in red in the image, and the other two holes are on the other side of the drive tray.

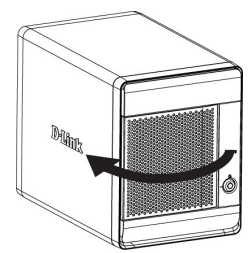

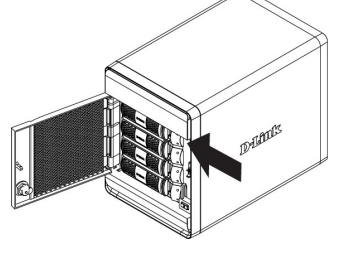

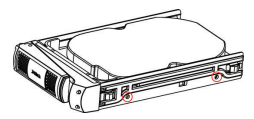

4. Reinsert the HDD tray into the ShareCenter<sup>®</sup> Pro and depress the green button to lock it into place.

 Connect an Ethernet cable to the available Ethernet port. This cable should connect the ShareCenter<sup>®</sup> Pro to your local network via a router or switch, or directly to a computer for configuration.

6. Connect the supplied power adapter to the power receptacle.

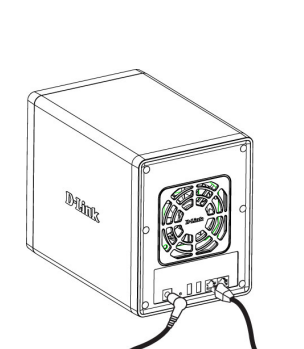

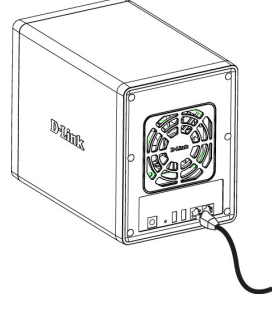

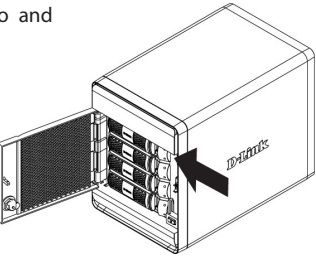

## 4. Configuration with Wizard

### **EZ Search Utility**

When first powered on, during the initial boot sequence, the ShareCenter® Pro will wait to be assigned an IP address via DHCP. If it does not receive a DHCP assigned IP address, by default it will have an auto-assigned IP address of 169.254.x.x (where "x" is dynamic). It is recommended to use the included D-Link EZ Search Utility when accessing and configuring the ShareCenter® Pro for the first time. If you want to change the IP address before logging in or are unable to connect to the ShareCenter® Pro IP address, you can use the EZ Search Utility provided on the product CD to locate the device on your network and make any needed changes.

| Network Storage<br>Device  | The EZ Search Utility displays any ShareCenter <sup>®</sup> Pronetwork here.                                                                               | o devices it detects on the                                                             |
|----------------------------|----------------------------------------------------------------------------------------------------|-----------------------------------------------------------------------------------------|
| Refresh                    | Click <b>Refresh</b> to refresh the device list.                                                                                                    |                                                                                         |
| Configuration              | Click <b>Configuration</b> to access the Web based conf<br>Pro.                                                                                            | iguration of the ShareCenter®                                                           |
| LAN                        | Configure the LAN Settings for the ShareCenter® P                                                                                                    | ro here.                                                                                |
| Apply                      | Click <b>Apply</b> to save changes to the LAN Settings.                                                                                                    |                                                                                         |
| iSCSI Drive Mapping        | Displays the available iSCSI targets on ShareCente                                                                                                    | r® Pro.                                                                                 |
| Connect                    | Click <b>Connect</b> to connect to the iSCSI target.                                                                                                    |                                                                                         |
| Management                 | Click Management to edit the information.                                                                                                    |                                                                                         |
| Drive Mapping              | Volumes available for mapping are displayed here                                                                                                    |                                                                                         |
| Available Drive<br>Letters | Select an available drive letter. Click <b>Connect</b><br>to map the selected volume. Click <b>Disconnect</b><br>to disconnect the selected mapped volume. | D D.Link's DIS-1100-04 E7Search  C Noted Storage Data Name IP Netmark Gateway Seference |
| About                      | Click <b>About</b> to view the software version of the EZ Search Utility.                                                                                  | Configuration                                                                           |
| Exit                       | Click <b>Exit</b> to close the utility.                                                                                                    | Netmadic Apply                                                                          |

### **Getting Started**

To run the EZ Search Utility, insert the ShareCenter® Pro CD into your CD-ROM drive:

Click EZ Search Utility.

Select the listed ShareCenter<sup>®</sup> Pro and click the Configuration button. This will launch the computer's default web browser and direct it to the IP address listed for the device. Make sure the browser is not configured to use a proxy server.

Note: The computer used to access the ShareCenter® Pro web-based configuration manager must be on the same subnet as the ShareCenter® Pro. If your network is using a DHCP server and the computer receives IP settings from DHCP server, the ShareCenter® Pro will automatically be in the same subnet. D-Link Succession for 100 of a lea solow to b ca base to b ca base t

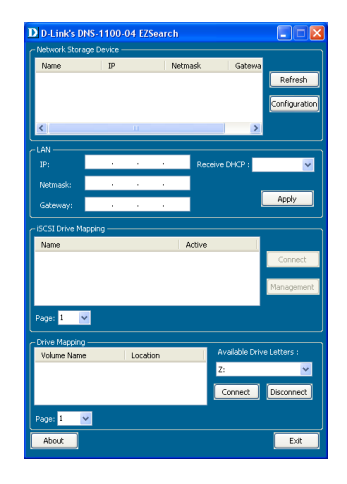

The Login screen will appear:

Select **System Administrator** and leave the password field blank. Click **Login** to continue.

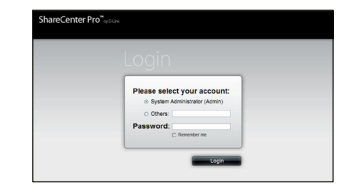

### System Wizard

The Setup Wizard is the easiest and fastest way to setup your ShareCenter® Pro 1100. Once you have entered your IP address into the browser, follow these few steps to get started:

. . . . . . . . . . .

| Step 1: | Close the Create Volun            | ne window. | Create Volume                                                                                                    |
|---------|-----------------------------------|------------|----------------------------------------------------------------------------------------------------|
|         | Close the Create<br>Volume Window |            | Cancel      Concellation      Cancellation      Cancellation |
|         |                                   |            |                                                                                                    |

Step 2: Click the System Wizard icon in the Home page ((1)) window to start the Setup Wizard. When running the ShareCenter® Pro System Wizard, the welcome screen details the five steps of the wizard.

Click Next to continue.

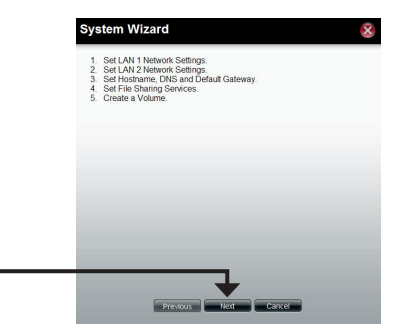

|                                          | System Wizard     | k                                                                                                    |                                                                |        |   |
|------------------------------------------|-------------------|----------------------------------------------------------------------------------------------------|----------------------------------------------------------------|--------|---|
| Step 3: Use this window to a 1 settings. | configure the LAN | System W<br>LAN 1<br>© DHOP Clent<br>© Short IP<br>IP Address:<br>Subnet Nask:<br>Jumbo Frame:<br>Granewy:<br>V/LAN | 122 100 0.00<br>200 200 0<br>0 124 0<br>192 200 0<br>192 200 0 |        | 8 |
| Click <b>Next</b> to continue.           |                   | VLAN:<br>VLAN ID:<br>Port Bondin;<br>Port Bonding:                                                                  | O Enable O Dashle<br>9<br>O Enable O Dashle<br>Prevoces Rect   | Cancel |   |

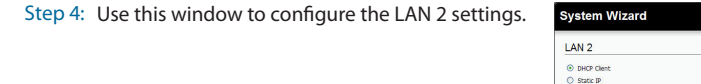

|                                | IP Address:<br>Subnet Mask:<br>Jumbo Frame:<br>Gateway: | 1902.188.1.32<br>2005.220.0.0<br>[Readed ♥<br>1922.188.1.1 |
|--------------------------------|---------------------------------------------------------|------------------------------------------------------------|
|                                | VLAN:<br>VLAN ID:                                       | C Endle O Deable                                           |
| Click <b>Next</b> to continue. |                                                         | Previous Rent Cancel                                       |

Step 5: Enter the host name of the ShareCenter® Pro. System Wizard x Host Name Host Name: dink-570412 DNS Server Enter the primary and secondary DNS server Primary DNS: 192.168.69.1 address in the fields. Secondary DNS: Default Gateway Use the drop-down menu to select the LAN -LAN 1 interface. Click Next to continue.

 $\overline{\mathbf{x}}$ 

| Step 6: | Select the type of File Sharing options you                                                                                                    | System Wizard                                                                                                    |
|---------|----------------------------------------------------------------------------------------------------|----------------------------------------------------------------------------------------------------|
|         | want                                                                                                    | File Sharing         O tools         O tools           GFS         0 tools         O tools           MSS         0 tools         O tools           MSS         0 tools         O tools           MSS         0 tools         O tools           OPS         0 tools         O tools           Optimize         0 tools         O tools                                                                                                    |
|         | Click <b>Next</b> to continue.                                                                                                    | Person Rol Care                                                                                                    |
| Step 7: | Select the type of RAID volume, <b>Standard</b> ,<br>JBOD, RAID 0, RAID1, RAID5, or RAID 6.                                                                                             | System Wizard  System Wizard  A Discourse Strategies  Strategies   |
|         | Tick the corresponding check box to select the hard disk(s) in the array and spare.                                                                                                    | VD Starses arean of U data to exe.           Array         Oak         Social           O Data         2 463 / C data           O Data         2 463 / C data           O Data         4 463 / C data           O Data         4 463 / C data                                                                                                    |
| Step 8: | Select to enable or disable the auto-rebuild function of RAID 1, RAID 5 or RAID 6.                                                                                                    | System Wizard Settings                                                                                                    |
|         | Click the <b>Enable</b> radio button to encrypt the volumes. Enter a password in the <b>Password</b> and <b>Confirm Password</b> fields.                                                | Excyption: © Eaché © Daché Tearson: Codom Faseron: Codom Codom Cod |
|         | Click the <b>Auto Unlock</b> check box to –<br>automatically unlock the volume when the<br>system starts.<br>Click the <b>USB Key</b> check box to save the<br>password to a USB drive. | Between des de session des autoritations de services mais<br>consegnantip operationales de la session de la session de services<br>un nual contentin à CER des la defen avaign ple volone.                                                                                                    |
|         | Click Next to continue.                                                                                                    |                                                                                                    |

Step 9: This window displays the information you configured in System Wizard.

Step 10: A warning message appears before starting to create the volume.

Click Apply to continue.

The volume is being created. The status bar displays the percentage of completion in real time.

The ShareCenter® Pro is saving the settings. After saving the settings, the Home page window will appear.

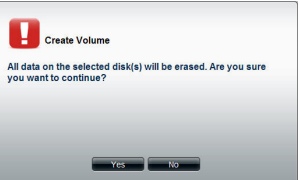

System Wizard

Static IP

1500 192.168.0.1

Disable Disable

DHOP Clent

1500

192,168,1,32 255.255.255.0

192.168.1.1

192,168,0.32 255.255.255.0

LAN 1 Network Type:

IP Address:

Subpet Mask: Jumbo Frame:

Gateway: VLAN:

Port Bonding: LAN 2

Network Type: IP Address

Subnet Mask:

Jumbo Frame: Gateway:

Global Set

VLAN:

| The ShareC | enter Pro 1200 i | is saving the current settir | igs. |
|------------|------------------|------------------------------|------|
| _          | Please           | wait 7 second(s)             |      |
|            |                  |                              |      |
|            |                  |                              |      |

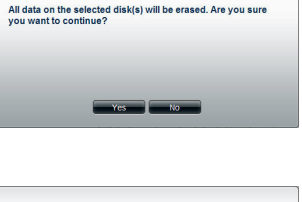

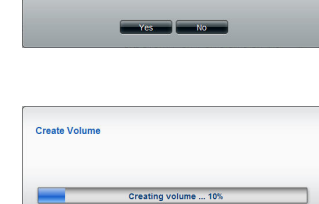

### Mapping a Drive

You can use the D-Link EZ Search Utility to map drives to your computer. Insert the ShareCenter® Pro CD into your CD-ROM drive.

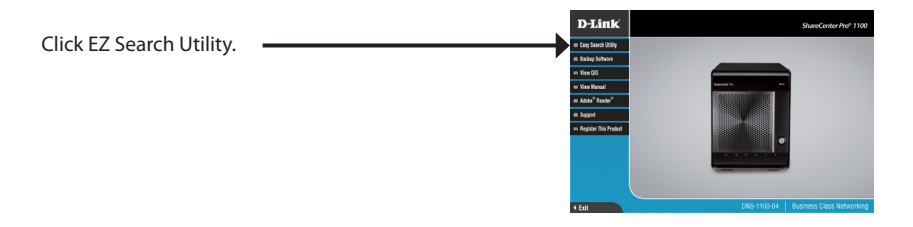

The EZ Search Utility will load and detect any ShareCenter® Pro devices that are on the local network.

If the ShareCenter® Pro you are working with does not show up in the device list, click Refresh.

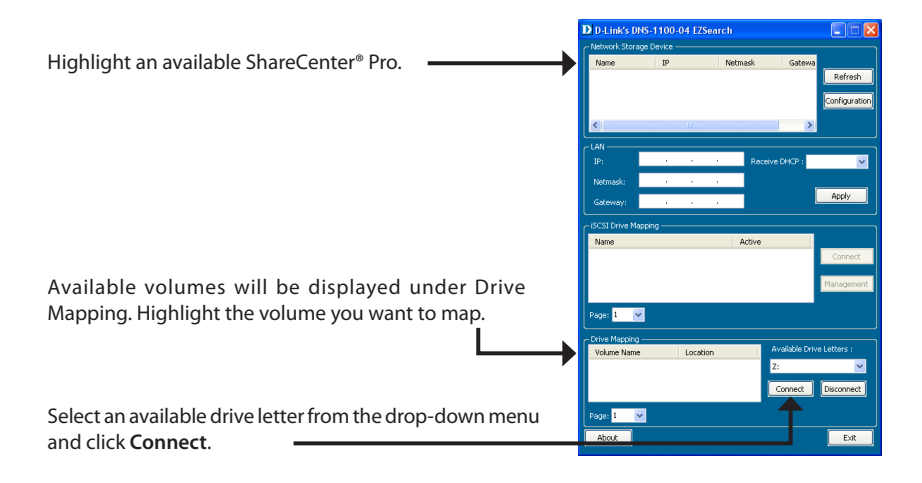

Once connected, your mapped drive(s) will appear in My Computer.

Double-click the My Computer icon on your desktop.

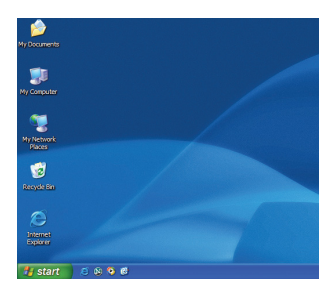

Double-click the mapped drive to access the files and folders.

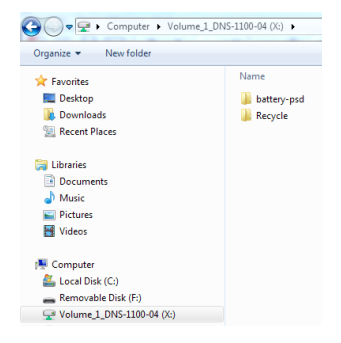

## Notes

## **Contacting Technical Support**

D-Link's website contains the latest user documentation and software updates for D-Link products. U.S. and Canadian customers can contact D-Link Technical Support through our website or by phone.

Before you contact technical support, please have the following ready:

- Model number of the product (e.g. DNS-1100-04)
- Hardware Revision (located on the label on the bottom of the access point (e.g. rev A1))
- Serial Number (s/n number located on the label on the bottom of the access point).

You can find software updates and user documentation on the D-Link website as well as frequently asked questions and answers to technical issues.

United States: Phone Support: (877) 354-6555

Internet Support: http://support.dlink.com

> **Canada Phone Support:** (877) 354-6560

Internet Support: http://support.dlink.ca

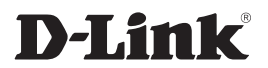

Version 1.0 July 1, 2011

Copyright ©2011 D-Link Corporation/D-Link Systems, Inc. All rights reserved. D-Link and the D-Link logo are registered trademarks of D-Link Corporation or its subsidiaries in the United States and other countries. Other trademarks are the property of their respective owners. Product specifications, size and shape are subject to change without notice, and actual product appearance may differ from that depicted herein.